#### OPT ONLINE APPLICATION CHFCKLIST

- 1. Create a USCIS Online account at uscis.gov
- 2. Complete OPT request form & responsibilities page2.

.....

#### REQUEST FOR RECULAR OPT **OPT Request Form** Personal Information UUINI NEW/IS INVENU View your addresses in LeoOnline firrent US Accress should be your current residential address. If your pother address to network 540 unit it on ារមកខ្លាំងស្ថា Enter your academic program info Enter your requested OPT EAD start date Start date can be as early as the day after your program end date and must be no later than 60 days after your program end date **SIGN & DATE HERE** Your Academic Advisor (UG) or Graduate Program Director (GR) must complete this section

......

#### Create your account at USCIS.GOV

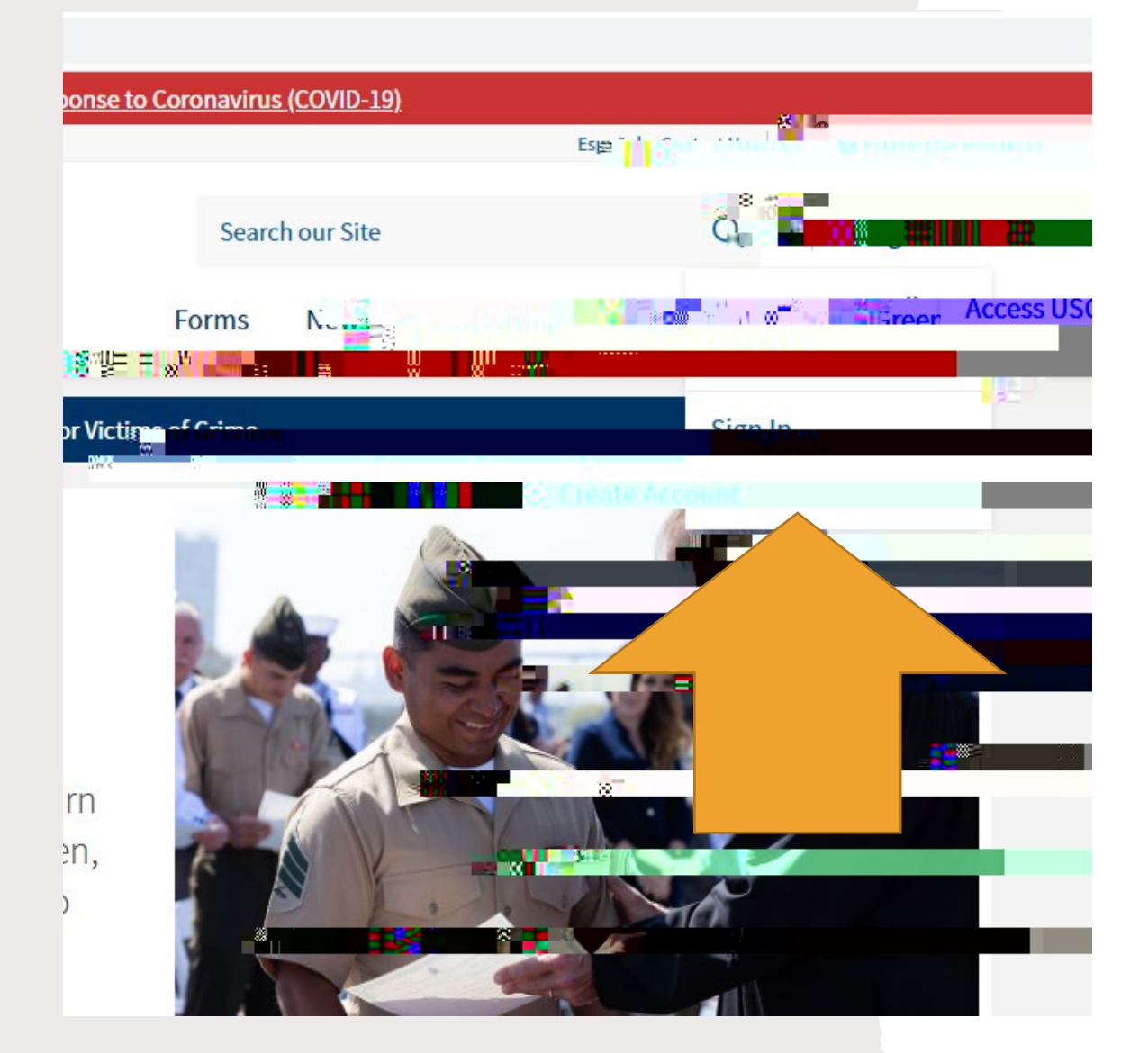

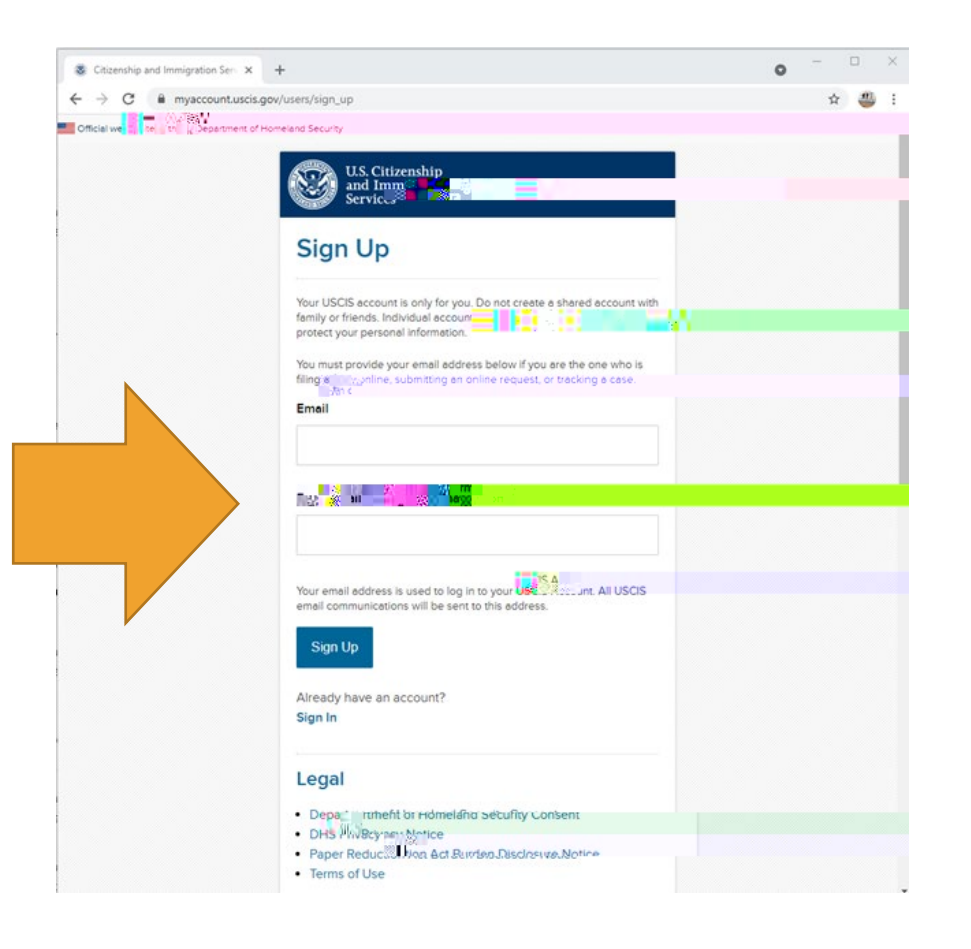

#### Create your account

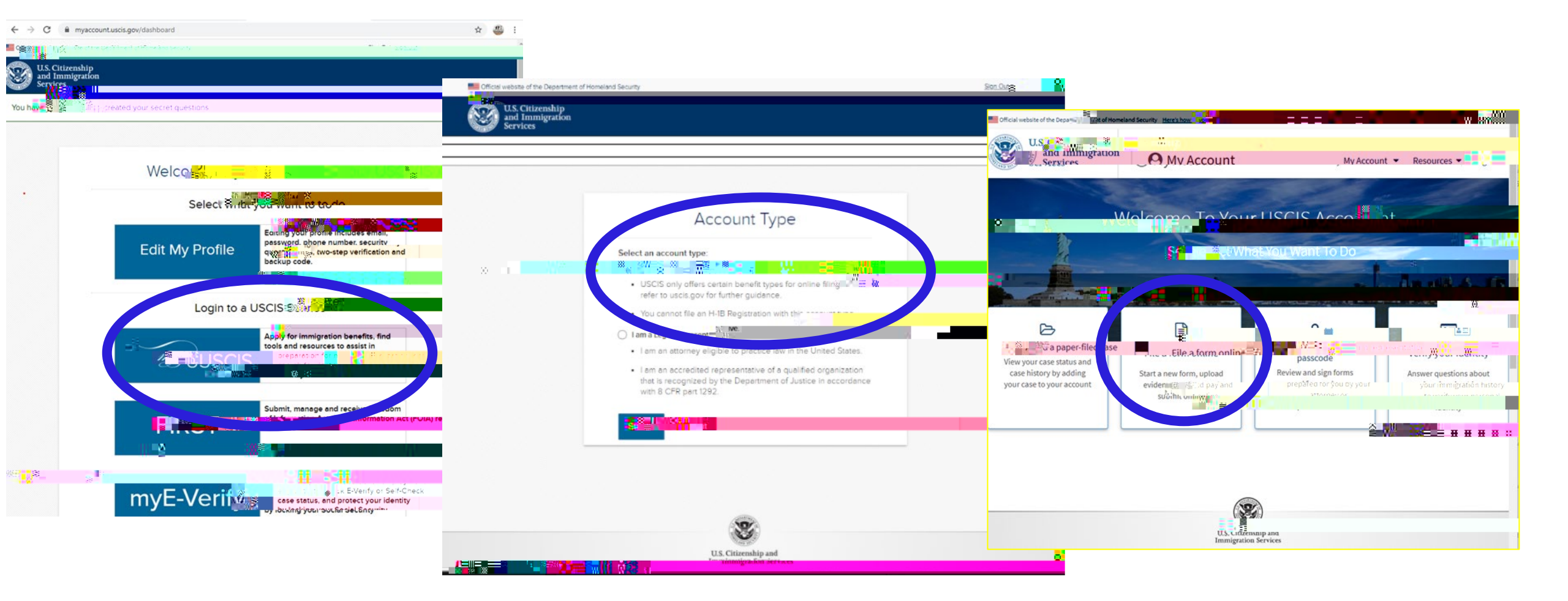

#### 

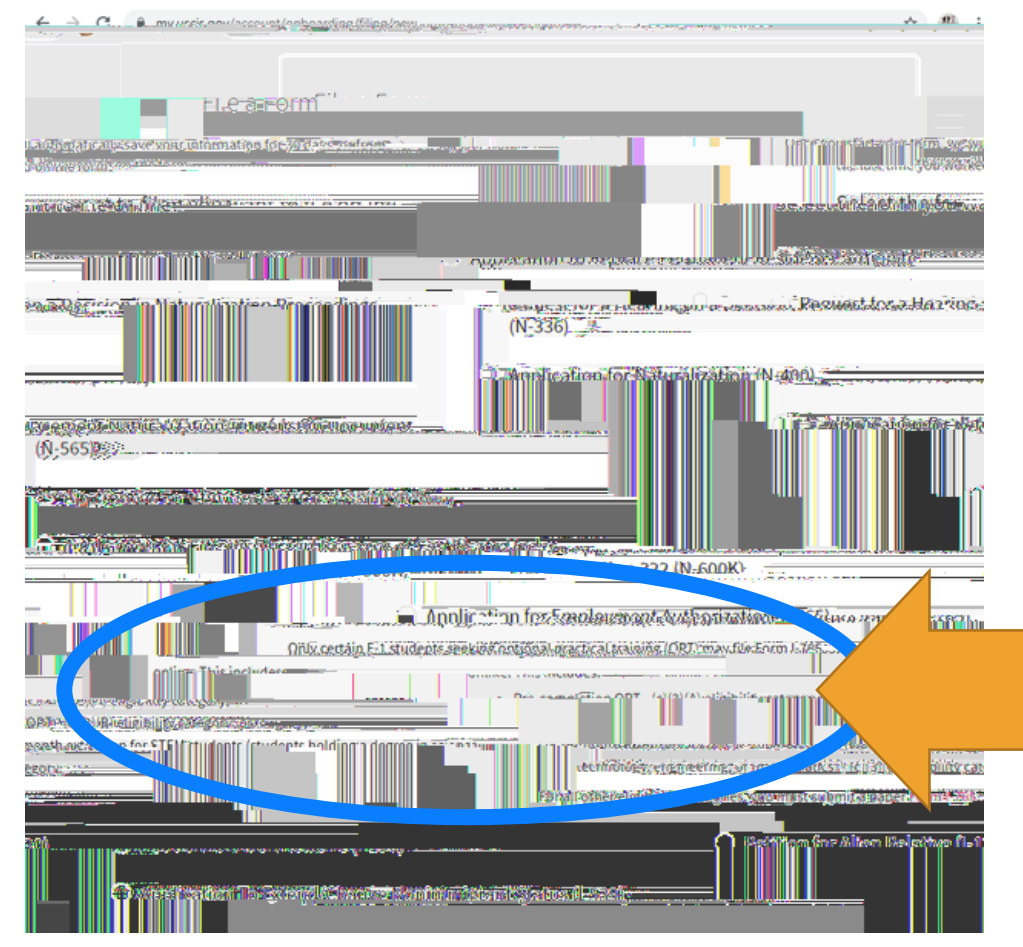

Your application will auto save a draft as you go through. BUT the draft will delete if you do not have any updates within 30 days.

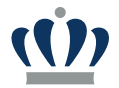

#### 

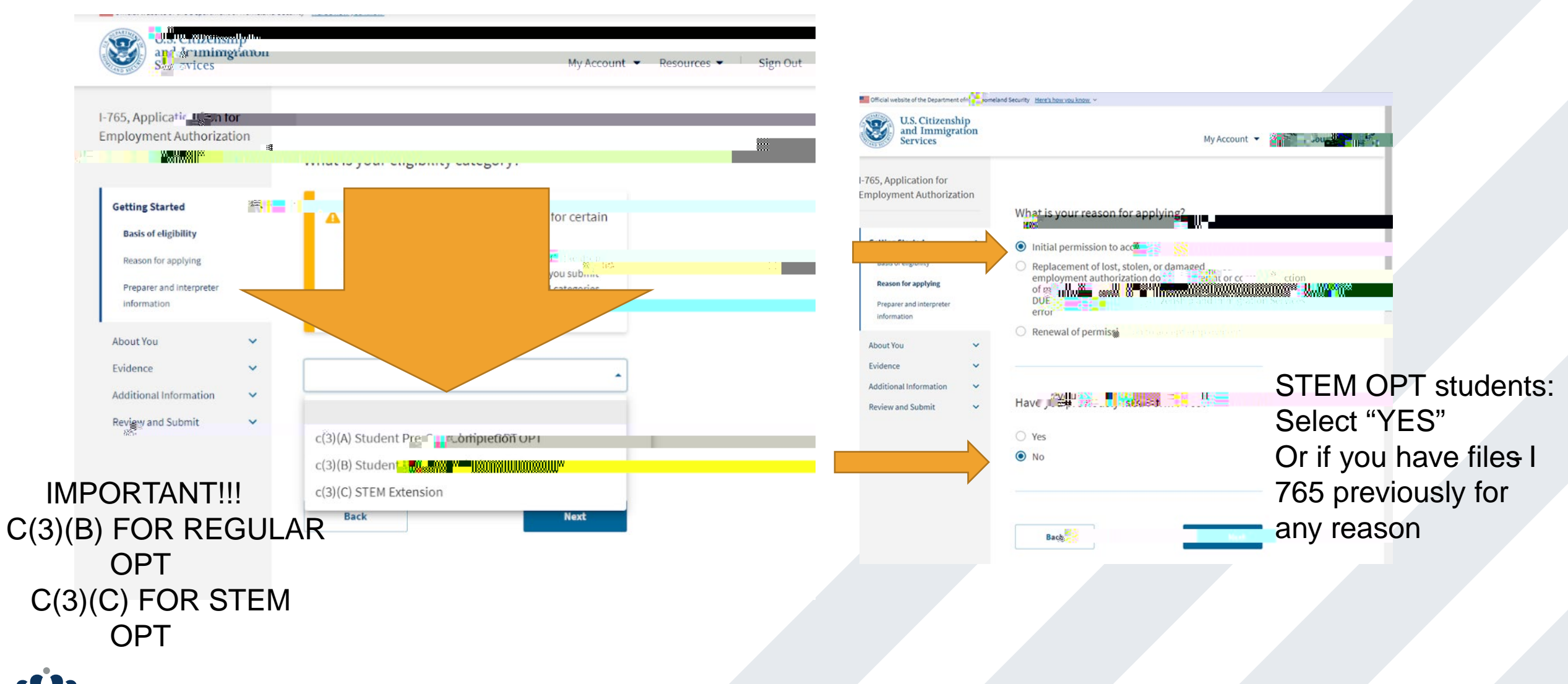

......

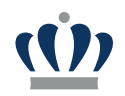

#### .....

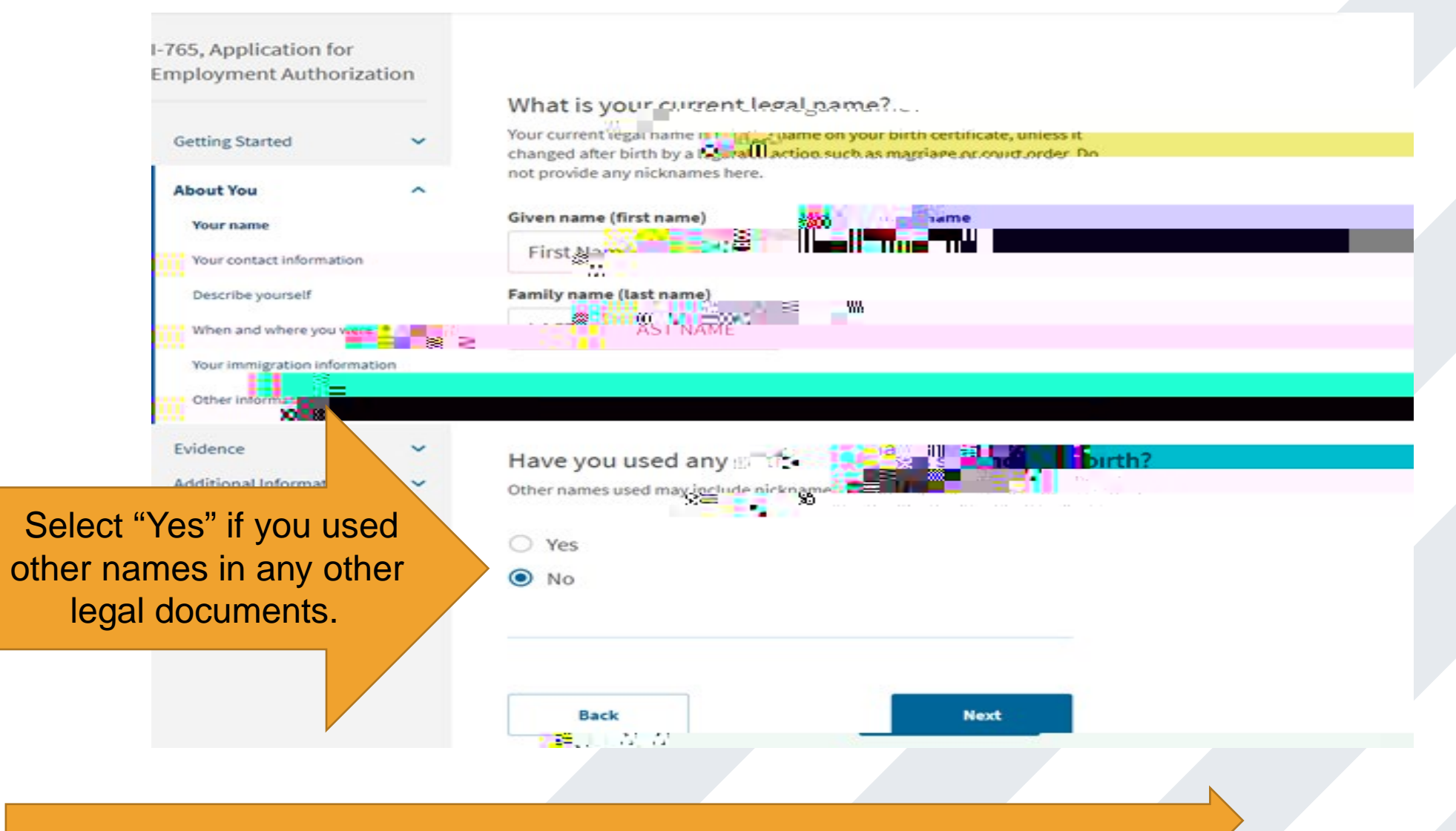

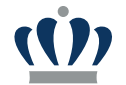

#### 

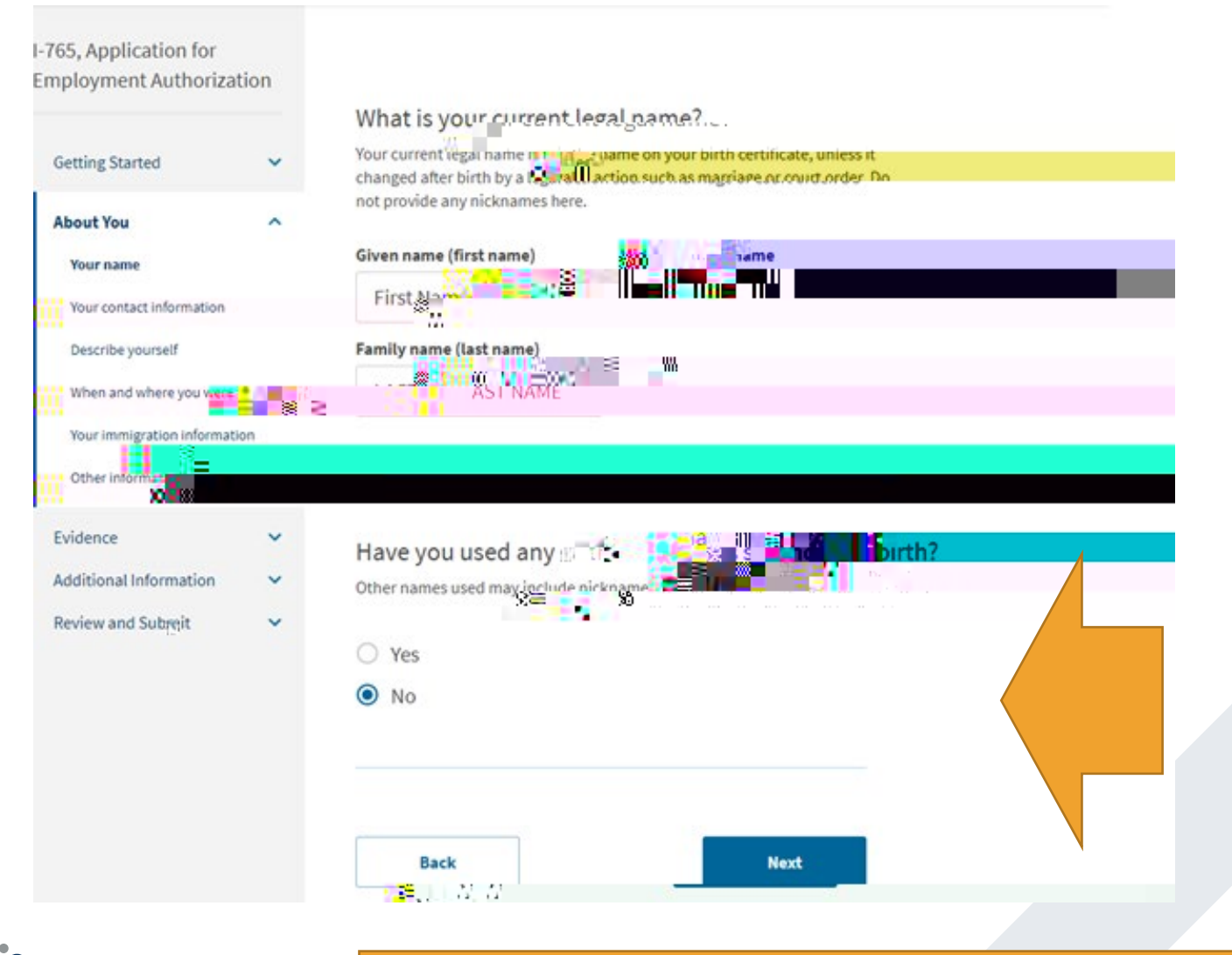

- Use name exactly as it is on your Passport
- Type Full Family Name
- " Type Full Given Name

Select "Yes" if you used other names in any other legal documents.

| Getting Started About You                                                                                             | •          | How may we contact you? Daytime telephone number                                                                                                    | If you don't have a LIS call phana loove                                  |
|----------------------------------------------------------------------------------------------------|------------|----------------------------------------------------------------------------------------------------|---------------------------------------------------------------------------|
| Your name<br>Your contact information                                                                                 |            | Mobile telephone number (if any) This is the same as my daytime telephone number.                                                                                                    | it blank, it does not accept int'l                                        |
| When and where you were to<br>Your immigration information<br>Other information<br>Evidence<br>Additional Information | born<br>ps | Email address                                                                                                    | numbers.                                                                  |
| Review and Submit                                                                                                    | ~          | We will use your current mailing address to contact you throughout the application process. We may not be able to contact you throughout the application process. We may not be able to contact you throughout the application provide a complete and valid address. Please the second second sec | IMPORTANT!!! THIS IS THE ADDRESS TO WHICH<br>YOUR EAD CARD WILL BE MAILED |
|                                                                                                    |            | City or town State ZIP code                                                                                                    |                                                                           |

#### .....

| ting Started V                                                                    | Employment Authonization                                                                                                    | What is your gender?                                  |  |
|-----------------------------------------------------------------------------------|----------------------------------------------------------------------------------------------------|-------------------------------------------------------|--|
| escribe yoursel?<br>then and where you were<br>orn<br>bur immigration information | Your contact information<br>Describe yourself                                                                                                    |                                                       |  |
| ther information                                                                  | When and where you were born<br>Your immigration information<br>Other information<br>Evidence v<br>Additional Information v<br>Review and Submit v | What is your marital status?  Single Married Divorced |  |
| MM/DD/YYYY                                                                        |                                                                                                    | Back                                                  |  |
|                                                                                   |                                                                                                    |                                                       |  |

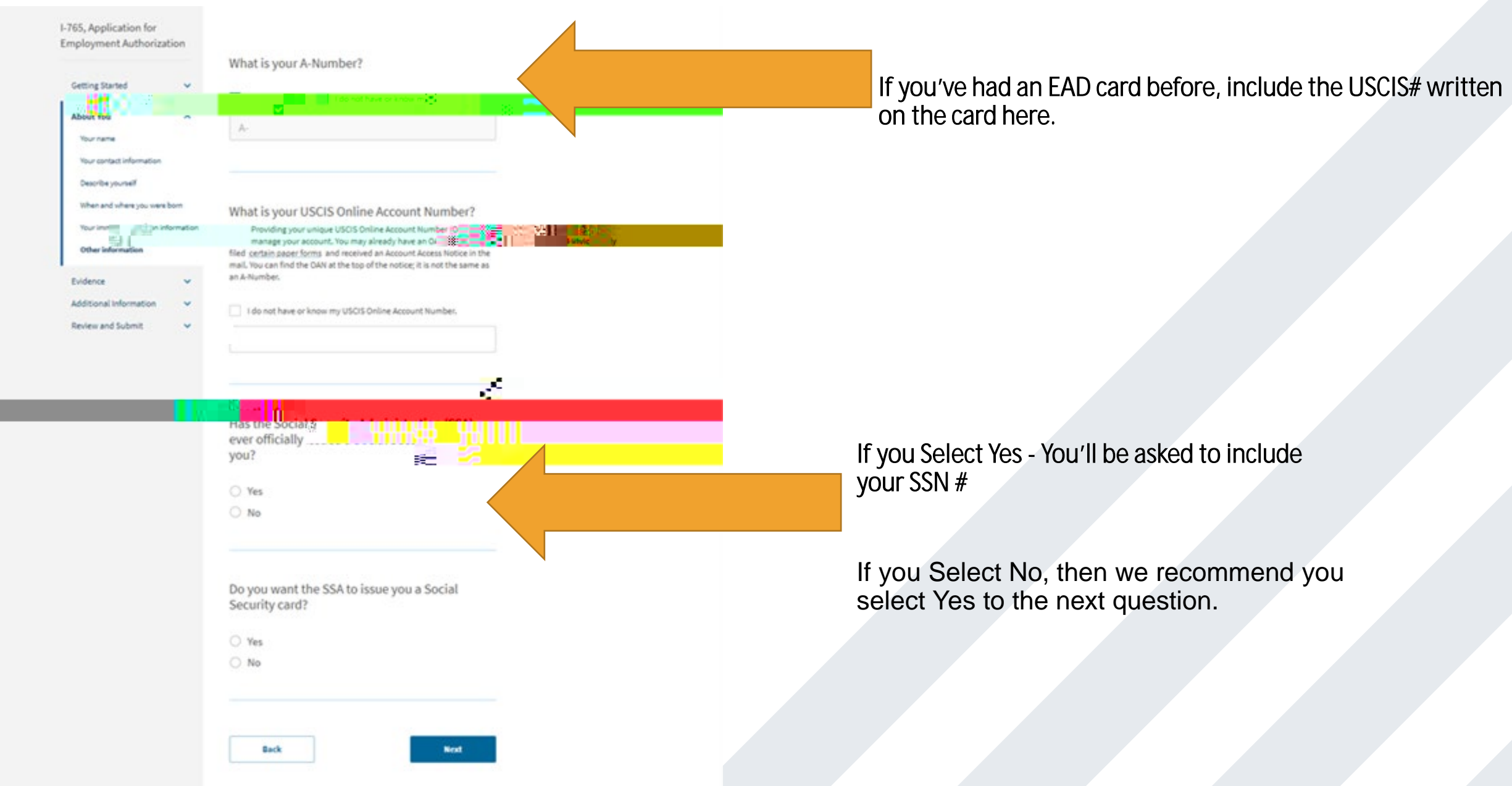

### 2x2 Photo Requirement

#### 

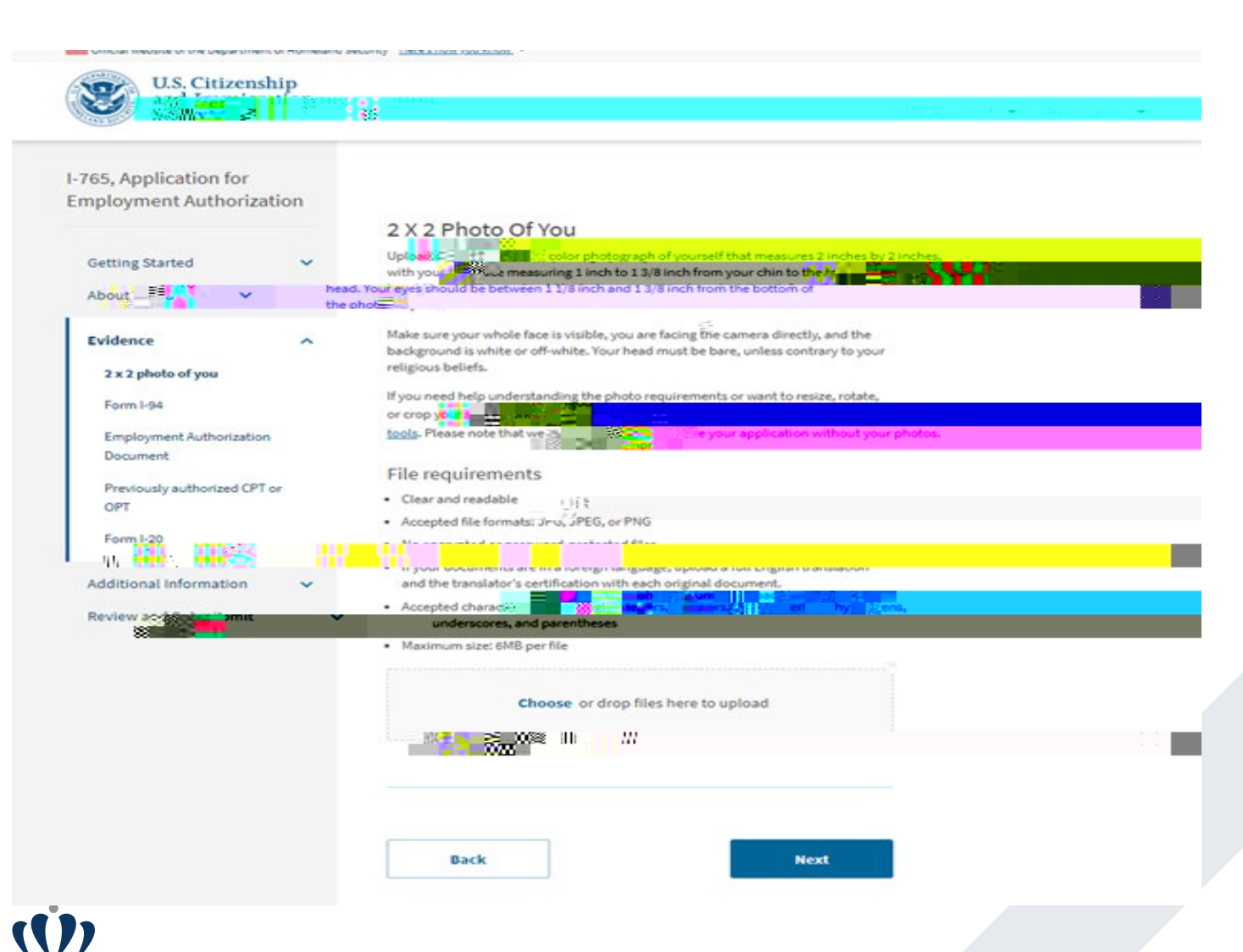

#### JPG, JPEG or PNG Only

- 2 identical color passpostyle photographs taken recently
- white to off-white background, be printed on thin paper with a glossy finish
- Glasses are not allowed
- Directly facing camera with a neutral expression, eyes are clearly visible
- Head centered and sized between 1" and 1.4" (25 and 35 mm)

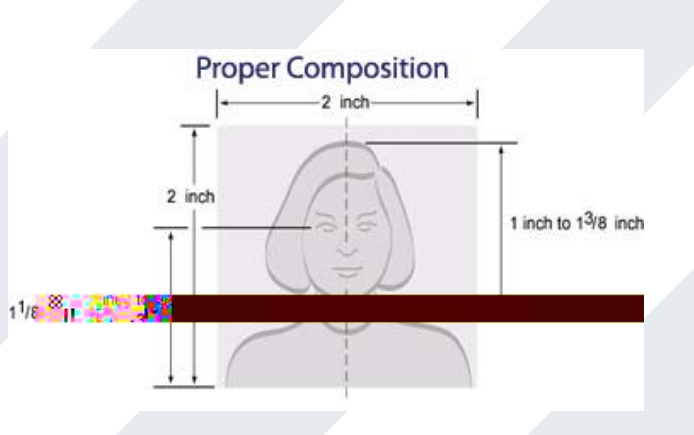

#### I-94 Arrival Record\*

#### 

\*If you changed your status in the US, please upload a copy of the approval notice from USCIS

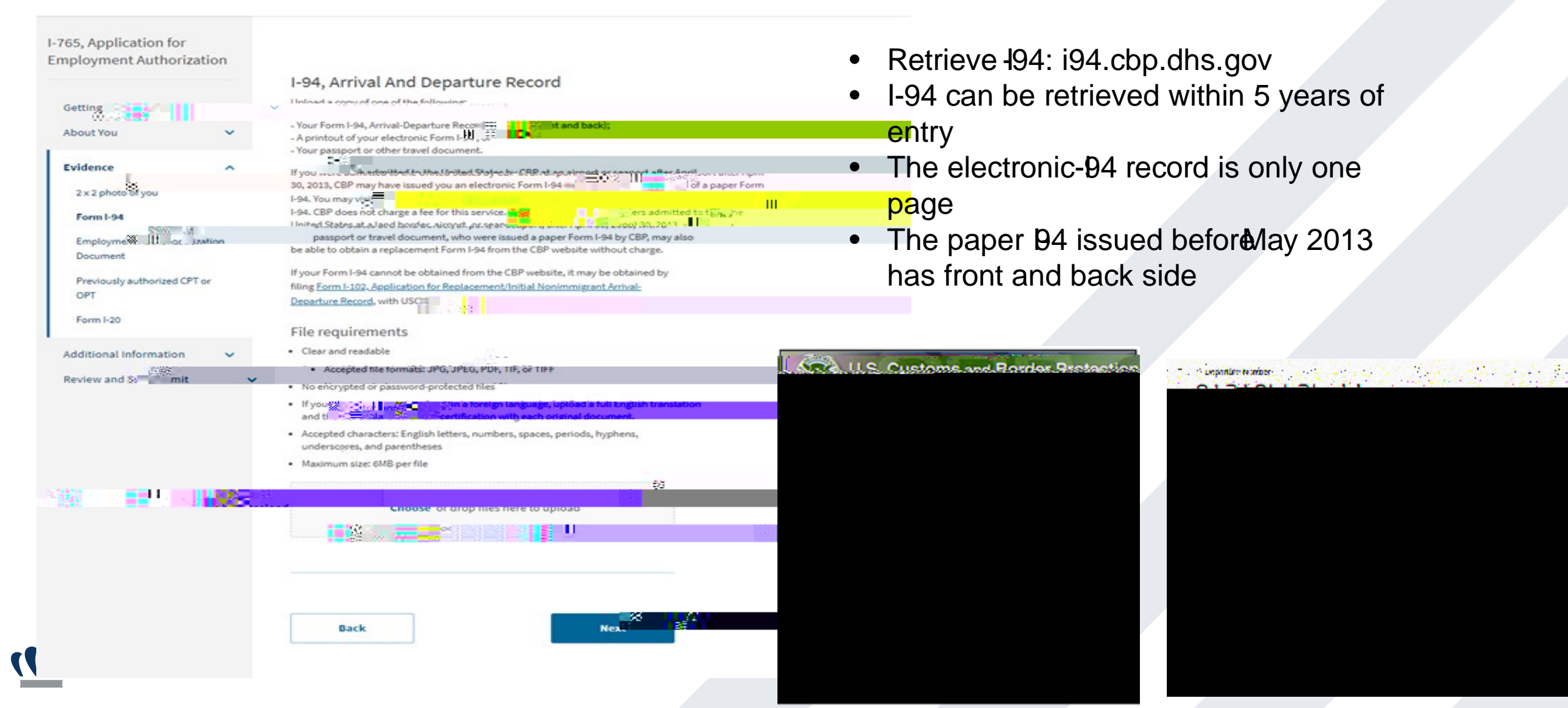

### **Other Supporting Documents**

.....

Prepare to upload your saved docs, pay attention to type, size & naming requirements listed under "File Requirement".

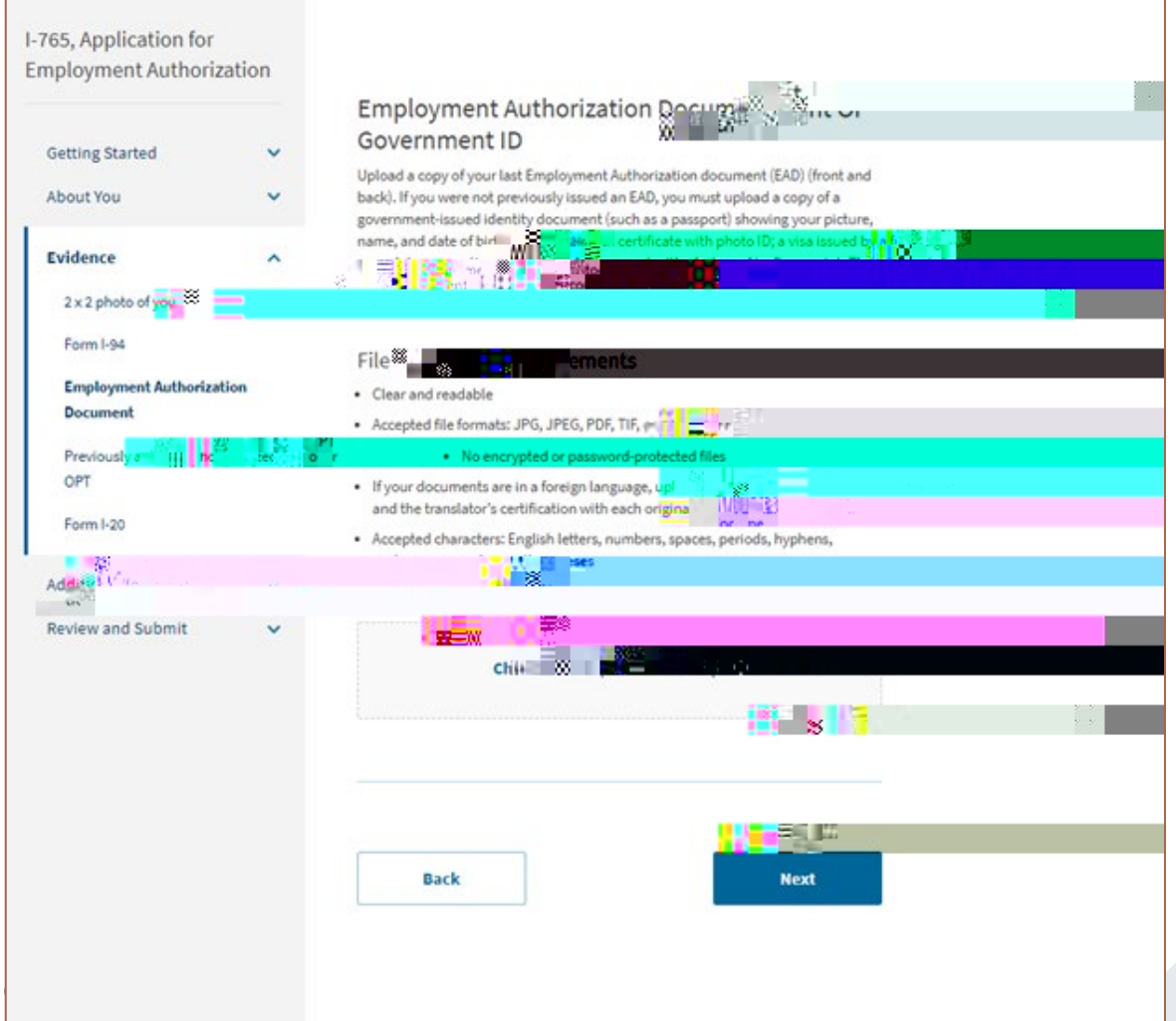

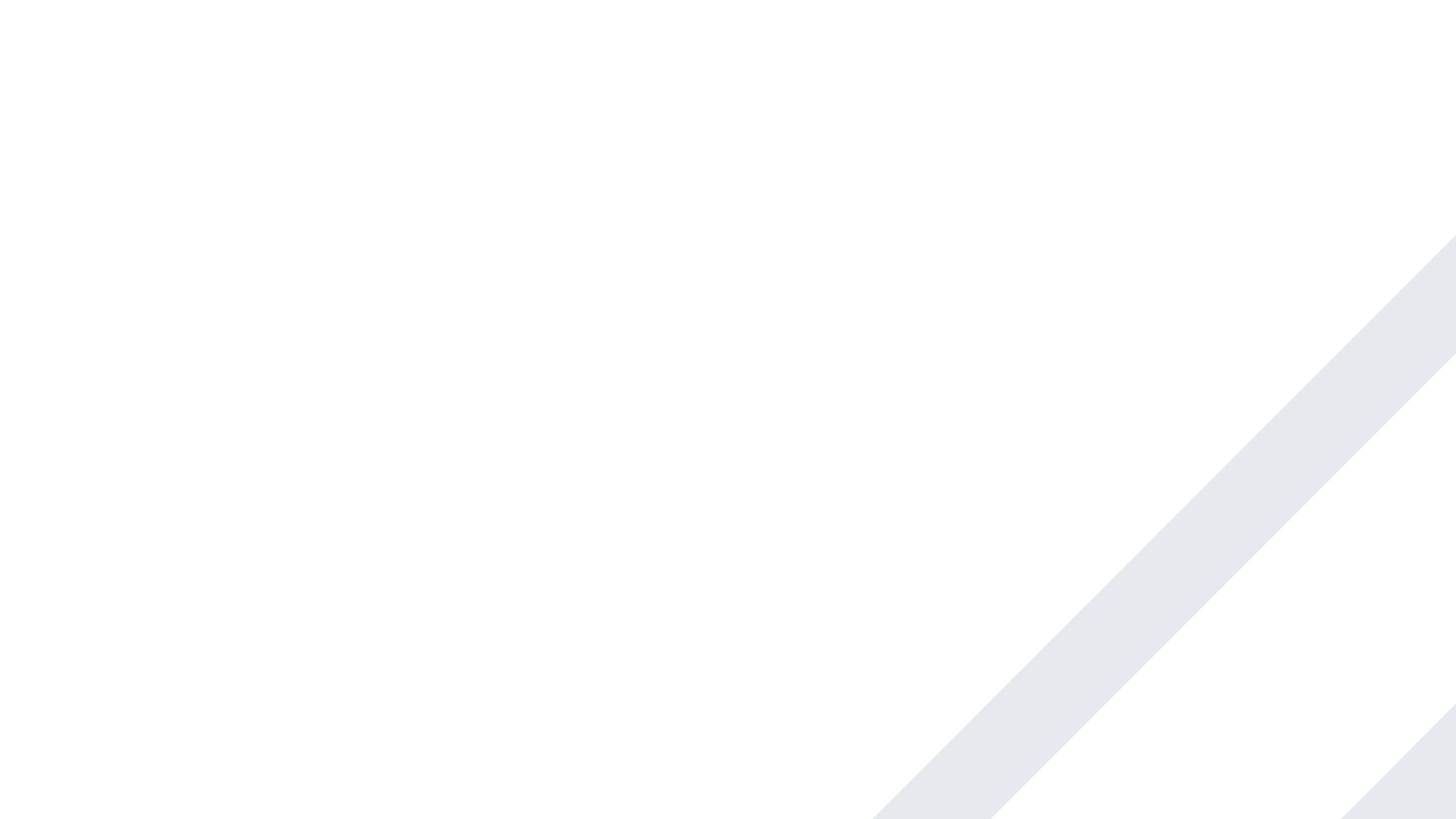

### **OPT I-20**

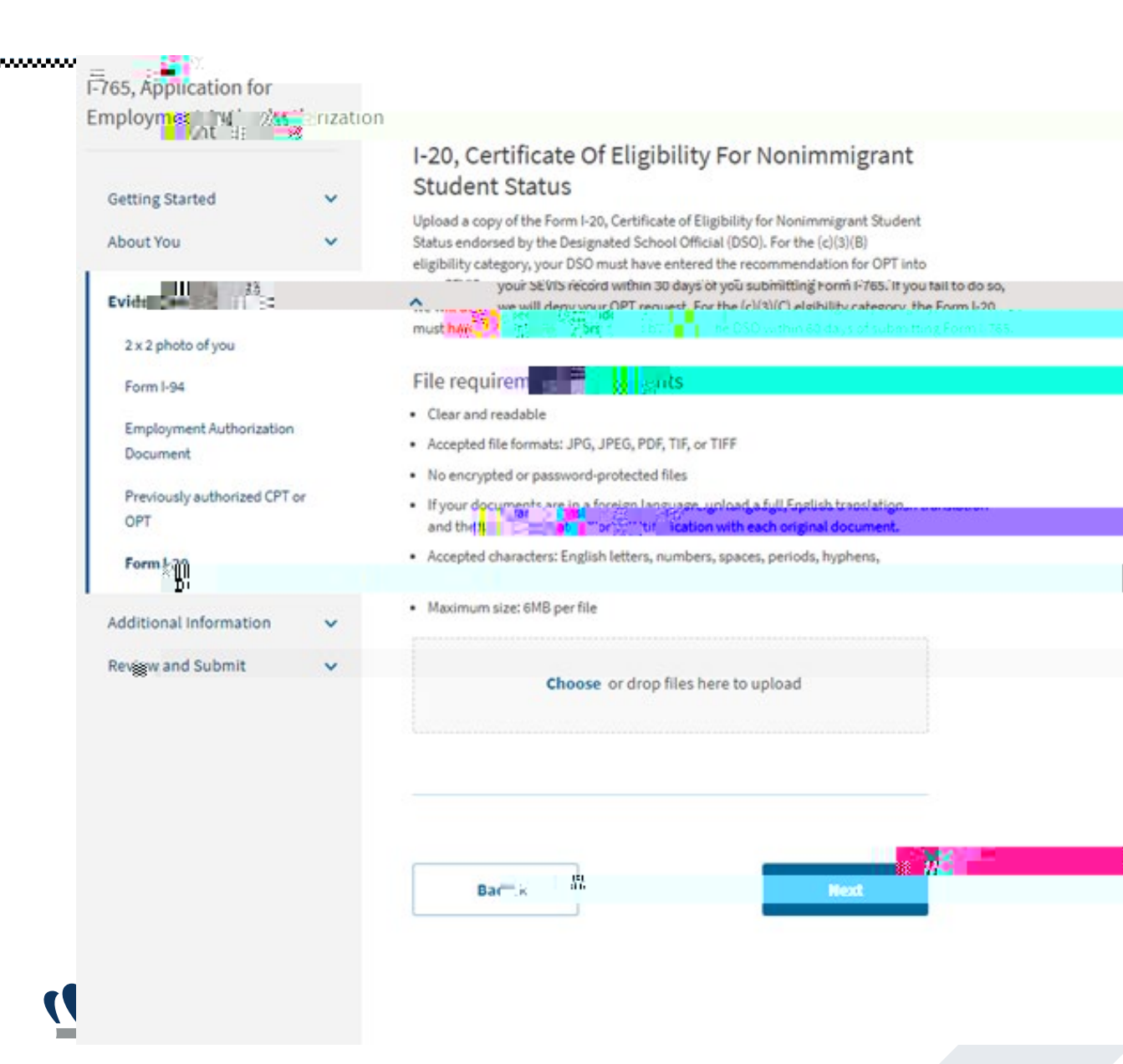

Upload your New OPT Request I-20 in this section. Please ensure that the OPT /STEM OPT requested dates are correct on page 2 of the OPT I-20

You CANNOT submit OPT application to USCIS without an OPT I-20 from our office

# **Application Submission to USCIS**

.....

- Review your entire I -20 but especially OPT information on the second page of the new I -20. Should there be any errors, VISA must be notified immediately.
- OPT Endorsement on I-20

• STEM OPT Endorsement on I-20

• ec 46 >>BDC 1 0 0 rg 18.96 0 0f(m)1.5Q0(m)13-8213-85

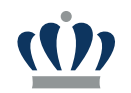

# Proof of Enrollment | Proof of Enrollment | Institution Accreditation

#### ......

#### Please Skip These Sections if Applying for regular Post-Completion OPT

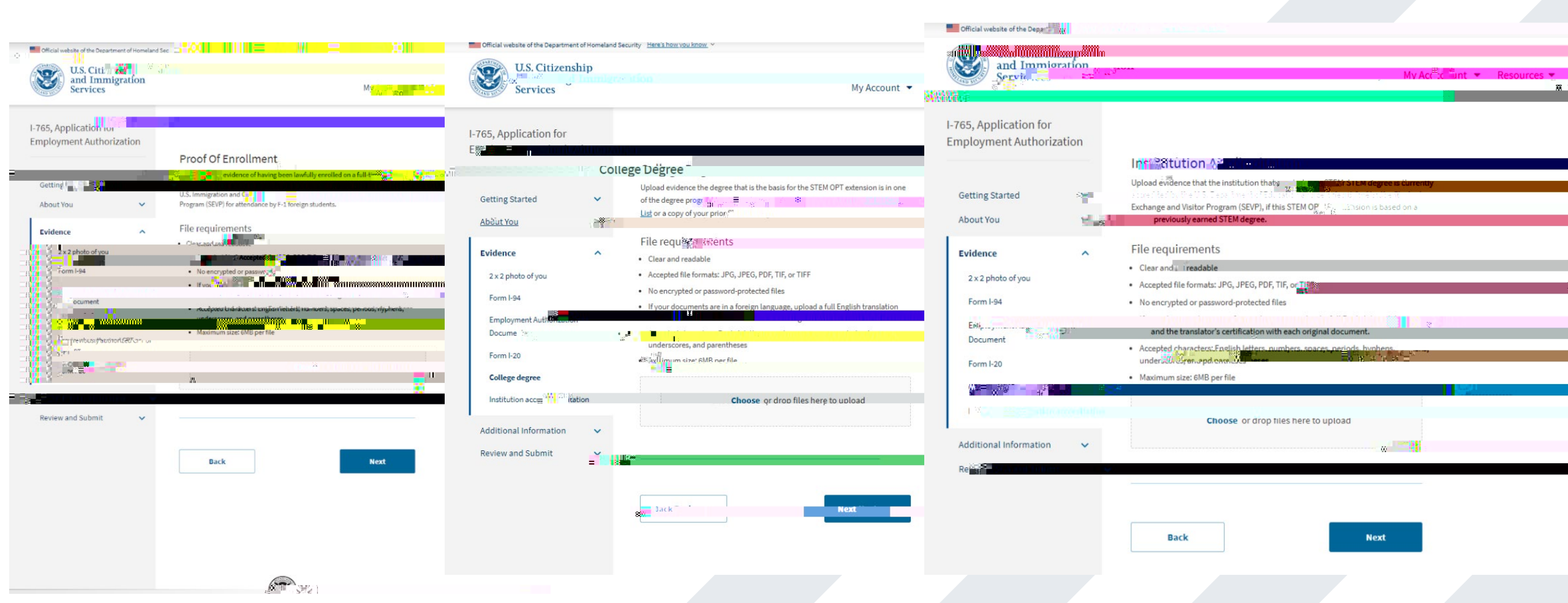

### Additional Information

.....

You can submit additional

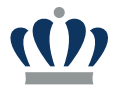

......

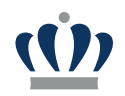